# けんぽスポーツの森予約システム ご利用ガイド

## けんぽスポーツの森予約システム 新規会員登録のしかた

施設を予約するには、会員登録が必要です。 空き状況は会員登録していなくても閲覧いただけます。

| Step 1               | 新規会員登録ページを開く                               |                                                                     |
|----------------------|--------------------------------------------|---------------------------------------------------------------------|
| empleaster<br>ーホン取みけ | seach<br>ツの高子約システム<br>D 00000000           | ヘッダーメニューから<br>「新規会員登録」をクリックします。                                     |
|                      | パスワード ···································· | もしくはヘッダーメニューから<br>「ログインする」→ログイン画面の下にあ<br>る「新規会員登録はこちら」をクリックし<br>ます。 |
|                      | 新規会員登録はこちら ><br>パスワードを忘れた方はこちら >           |                                                                     |
| Step 2               | 登録情報を入力                                    |                                                                     |
|                      | 情報入力フォーム<br>基本情報                           | 登録情報を入力し、ご利用規約およびプラ<br>イバシーポリシーを確認したら、「確認し<br>ました」にチェックを入れます。       |

姓 **查田 名 太郎** 刊:贝皮 大杉 **8**8 (69) せい とよた めい たろう ふりがな 必須 生年月日 必須 1964 年 10 月 1 日 郵便香号 必须 T 0000000 91 : 6710026 入力してください。 住所 必須 【愛知県○○市○○○町○丁目○番地○号 例:並回今市区内2丁目66県地 。 例:豊田グランドビル2F 電話委号 どちらかお前 自宅 0000-00-0000 株谷電話 080-0000 FAX番号 FX-R DE hoge@hoge.c ルで配信します。 仮登録を受け付けいたしました 「会員登録は売了しておりません。 loge93hoge.com 」にお送りした確認のメール本文内のURLを聞いていただくことで、

区分の組合員は、トヨタ関連部品健康保険 組合の組合員となります。 組合員は、保険証等の記号・番号・枝番を 「テニスコートの土日空き状況のお知らせ メール」にチェックを入れると、毎週木曜9 時にその週と翌週の土日の空き状況をメー

確認画面で入力内容に誤りがないか確認し、 「登録」をクリックしてください。

#### Step 3

メール記載のURLをクリック

(このメールは、システムからの自動送信によるものです。) このたびは、 (けんぼスポーツの森予約システム(De) へのユーザー登録をお申し込みいただき、ありがとうございます。 仮登録のお申し込みを受け付けました。 引法結志、下記のURIをクリックレ、ユーザー登録を完了してください。

| hogeiShoge.com 」 にお と長登録が完了いたします。

けんぽスポーツの森予約システム(D <system@toyota-groupkenpo.jp>

http://kenpo-sports.testsystem.info.2020/verify-email/7/k-328448703813bdf6f7656599b0687b9c636fe?expires=16135466418 signature=a522b4d06662td1-98bafab8d0999cb0363ar7847499fet43f1c71a1ee59c715

 本登録作業をしていただかないとユーザー登録は充了しません。
 上記のURLが改行されている場合や、うまくリンクができない場合は、URLをコピーしてブラウザのアドレス欄につなけて 貼り付け、Enterキーを押してアクセスしてください。

本登録が完了いたしました

会員登録が完了いたしました。 「hote#Shoge.com」に確認のメールをお送りいたしましたのでご確認ください。

登録したメールアドレスに送信されたメー ルに記載のURLをクリックして、会員登録 は完了です。

なお、メール送信後1時間を過ぎるとメール は無効となります。会員登録の完了前に有 効期限が経過した場合は、お手数ですが再 度登録手続きをお願いいたします。 ※本登録完了画面を閉じても大丈夫です。

登録したメールアドレスに本登録完了メー ルが送信されています。

# 仮登録の確認メールが届かない方へ

仮登録の確認メールが届かない場合、次の原因が考えられます。

#### 入力したメールアドレスに誤りがある

スペルや「.」「-」などの入力ミスのほか、全角半角、余分なスペースによってもメールは届きません。 入力するメールアドレスが正しいか確認し、再度仮登録をお試しください。

#### メールボックスの各フォルダに振り分けられている

メールが自動で別のフォルダに振り分けられている場合があります。迷惑メールフォルダやゴミ箱、すべての メールボックスをご確認ください。

#### 迷惑メール設定によって、受信が拒否されている

「system@toyota-groupkenpo.jp」からのメールを受信できるように、迷惑メールの設定を確認して 〈ださい。

迷惑メール防止機能は、一時的に解除、もしくは強度を下げてください。

設定方法はご利用の携帯キャリアやソフトによって異なります。各キャリア・メールソフトの設定方法を ご確認ください。

以上を確認の上メールが届かない場合は、お問合せフォームよりお問い合わせください。

<お問合せフォームはこちらからご利用いただけます。>

| ID                            | 00000000                             |
|-------------------------------|--------------------------------------|
| パスワード                         | *****                                |
|                               |                                      |
| •                             | R942 ·                               |
|                               |                                      |
| 新規                            | 会員登録はこちら >                           |
| パスワー                          | ドを忘れた方はこちら >                         |
| ※IDを忘れた方<br><del>は月間会</del> ま | <del>5世フォーム</del> よ<br>ご連絡をお願いいたします。 |

けんぽスポーツの森予約システム パスワードを忘れたとき

パスワードがわからなくなった場合は、パスワードをリセットできます。 IDがわからなくなった場合は、お問合せフォームよりご連絡ください。

| Step 1 | パスワードリセットページを開く                                                                                           |                                              |
|--------|----------------------------------------------------------------------------------------------------|----------------------------------------------|
|        | ID 00000000<br>パスワード ····································                                                 | ログイン画面の下にある<br>「パスワードを忘れた方はこちら」<br>をクリックします。 |
| Step 2 | *IDをされた方は <u>利用金わせフォーム</u> よりご法路をお願いいたします。<br>登録情報を入力                                                     |                                              |
| 2<br>  | ПТОМЩЕХДЦТ<КА<br>ИХО-FEУUU>FF8&600УУ9€≠-н∀ЖДУЦま¥.<br>Х-A 22 МадиПаделат<br>КАЛО 22 1984 # 10 Л 1 П        | 登録のEメールアドレス、生年月日<br>を入力し、「送信する」をクリック<br>します。 |
|        | は日子る ・<br>パスワードリセットメールを送信しました<br>Thageillaga.comj にパスワードリモットのメールも送意いたしました。<br>メールの内容に定いパスワードリモットもバッマくだるい。 |                                              |
| Step 3 | メール記載のURLをクリック                                                                                            |                                              |

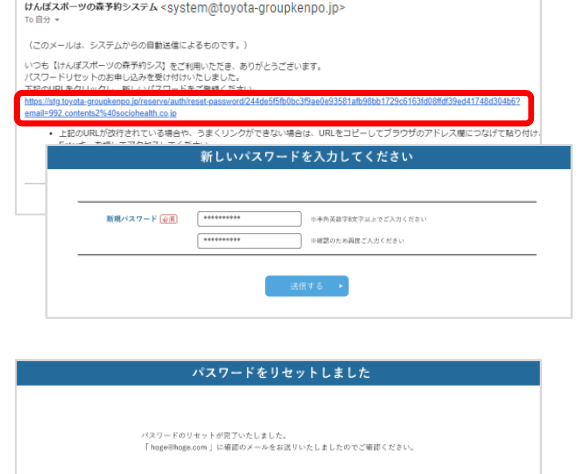

登録したメールアドレスに送信され たメールに記載のURLをクリックし、 新規パスワードを設定してください。

登録したメールアドレスに新パス ワード設定完了メールが送信されて います。

- 3 -

# けんぽスポーツの森予約システム 登録情報を変更したいとき

Eメールアドレスを変更したい場合は、お問合せフォームよりご連絡ください。 (Eメールアドレスは、マイページから変更できません)

#### Step 1 ユーザー情報ページを開く マイページのサイドナビにある けんぽスポーツの森両間のお知らせ ロ 「ユーザー情報」をクリックします。 ユーザー情報 , 圣约北汉一哲 施設利用履歴 予約状況一覧 利用日:2020年5月3日(日) けんぽスポーツの森 利用書数:テニス2 オムニ ナイター可 16:00 ~ 18:03 テニス2 オムニ ナイター可 18:00 ~ 20:03 利用日:2019年12月18日(水) 予約 Step 2 ユーザー情報編集ページを開く ユーザー情報 「ユーザー情報編集」をクリックし 基本情報 ます。 ユーザー情報 68 東田 大利 予約状況一覧 とよた たろう 3040 施設利用履歴 **生年月日** 1964年10月1日 彩钗香号 住所 **电过去**号

#### Step 3 登録情報を編集

FAX番号

会社名 所属部署

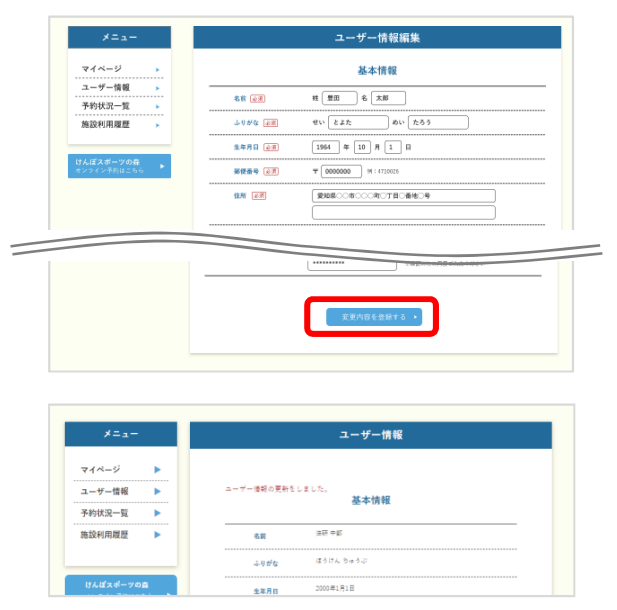

自宅 0000-00-0000 根帯電話 080-0000-0000

ユーザー情報編集・

hoze@hoze.com

編集が完了したら、「変更内容を登録 する」をクリックします。

登録したメールアドレスに登録内容 更新完了メールが送信されています。

- 4 -

# けんぽスポーツの森予約システム 個人の利用で施設を予約したいとき

Step 1

#### 希望する日時・施設の利用状況ページを開く

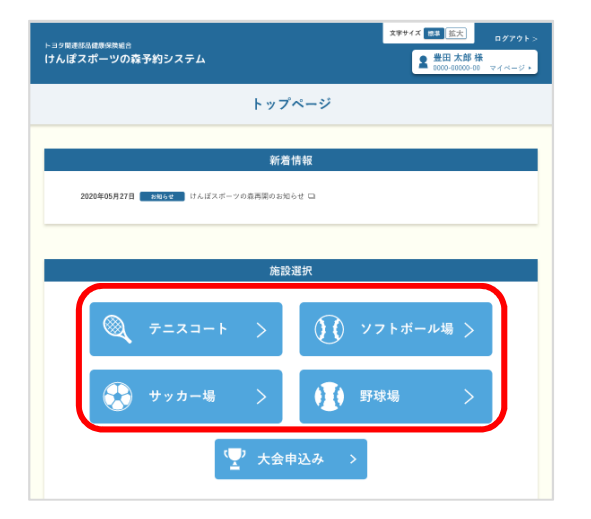

ログインしてけんぽスポーツの森 TOPページを開き、予約したい施設 のボタンをクリックします。

#### Step 2 希望する日時・施設の利用状況を確認

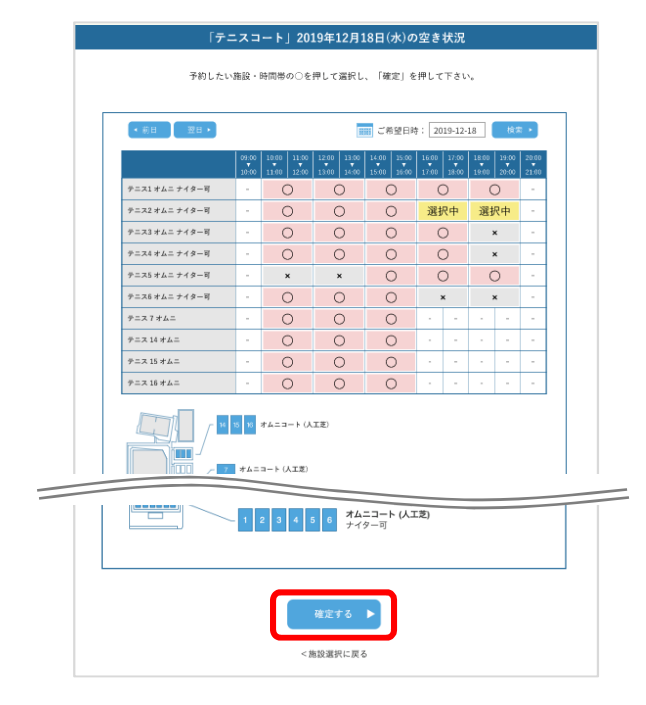

各施設の利用状況が時間帯の枠ごと で表示されます。(「〇」と表示さ れた枠が予約可能です。) 「前日」「翌日」またはカレンダー より、希望日を選択します。

希望日が表示されたら、希望する枠 を選択します。枠の表示が「選択 中」となります。

「確定する」をクリックします。 ※ログインしていないとボタンは 表示されません。

# けんぽスポーツの森予約システム 個人の利用で施設を予約したいとき

Step 3 入力内容を確認

|       | 申込み情報入力                                                      |
|-------|--------------------------------------------------------------|
|       | 施設特報                                                         |
| 利用日   | 2019年12月18日                                                  |
| 利用施設名 | テニス2 オムニ ナイター司 18:00 ~ 18:00<br>テニス2 オムニ ナイター司 18:00 ~ 20:00 |
| 特記事項  |                                                              |
|       | ユーザー情報<br>ユーザー情報                                             |
| 名前    | 臺田 大郎                                                        |
|       |                                                              |
| 送.27  |                                                              |
| 記号番号  | 123-456-12                                                   |
|       | 入力内容を確認する ►<br><時間裏化に戻る                                      |

「入力内容を確認する」をクリックし ます。

#### Step 4 申込情報を確認

|              | 申込み内容確認                                                                                                    |   | 山のち 碑刻 し 「 山 い ち 碑 守 す て                                  |
|--------------|----------------------------------------------------------------------------------------------------|---|-----------------------------------------------------------|
|              | 施設情報                                                                                                    |   | 内谷を確認し、「中区を確定する」そうりックします。                                 |
| 利用日          | 2019年12月18日                                                                                                    |   |                                                           |
| 利用施設         | テニス2 オムニ ナイター可 16:00 ~ 18:00<br>テニス2 オムニ ナイター可 18:00 ~ 20:00                                                                                                    |   |                                                           |
| 特記事項         | 特になし                                                                                                    |   | 登録したメールアドレスに予約完了<br>メールが送信されています。                         |
|              | ユーザー情報                                                                                                    |   |                                                           |
| 名前           | 豊田太郎                                                                                                    |   |                                                           |
|              |                                                                                                    |   |                                                           |
| 所属部署         | 部署                                                                                                    |   |                                                           |
| <del>分</del> | 租合員                                                                                                    |   |                                                           |
| 記号番号         | 123-456-12                                                                                                    | - |                                                           |
|              | 申込みを確定する ►                                                                                                    |   |                                                           |
|              | 申込み完了                                                                                                    |   | そ約10日 当日の受付 お問合せの際                                        |
|              |                                                                                                    |   |                                                           |
|              | 申込みが安了しました。<br>予約ロは、当日の気材時、およびお開合わせなどの際に必要になります。<br>このベージを得用するなどして、お控え下さいますよう、お願いいたします。                                                                                                    | _ | に必要となります。このページを印刷<br>するなどして、お控えください。                      |
| 予約日<br>受付日   | <ul> <li>●込みが買了しました。</li> <li>予約(D)1 面目の受付用、およびお開始やなどの際に必要になります。</li> <li>このページを初期するなどして、約用人下きいますよう、お願いいたします。</li> <li>D TGK00000000</li> <li>D TGK00000000</li> <li>D TGK00000000</li> </ul> |   | 「小加は、当日の文付、の尚日との後<br>に必要となります。このページを印刷<br>するなどして、お控えください。 |

- 6 -

# けんぽスポーツの森予約システム 大会で施設を利用したいとき

大会で施設を利用する場合は、マイページより申込んだ後、管理者よりお送りする完了メールをもって受付完了となります。

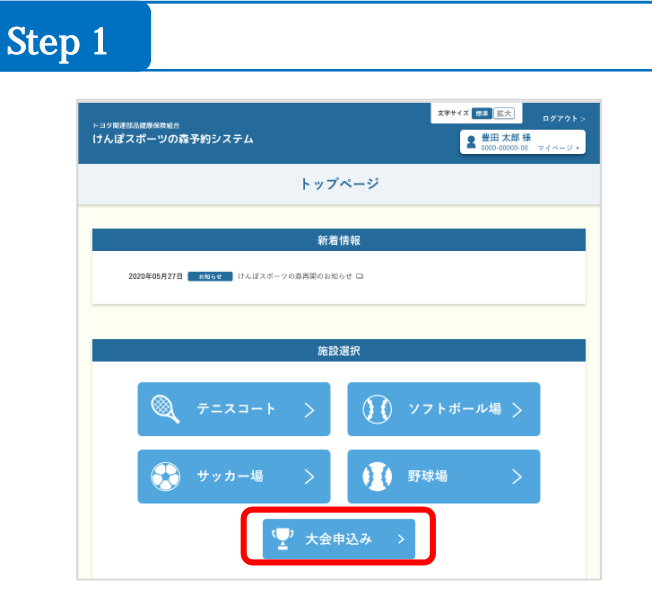

ログインしてけんぽスポーツの森TOP ページを開き、大会申し込みをクリッ クします。

#### Step 2 大会情報を入力する

|        |            | 大会     | 情報       |         |           |
|--------|------------|--------|----------|---------|-----------|
| 利用施設   | 1623名 7    | ニスコート  | ~        |         |           |
| 施設詳細情報 | 和用希望 1     | 日付·時間  |          | 09.00 🗸 | ~ 09:00 ~ |
|        |            | 利用コート数 |          |         |           |
|        | 利用希望 2     | 日付・時間  |          | 09:00 🗸 | ~ 09:00 v |
|        |            | 利用コート数 | <b>A</b> |         |           |
|        |            |        |          |         |           |
| 区分     | 組合員        |        |          |         |           |
| 記号番号   | 123-456-12 |        |          |         |           |
|        | _          |        |          |         |           |
|        |            |        | ▲確認する ト  |         |           |

大会情報を入力したら、「入力内容を 確認する」にチェックを入れます。

# けんぽスポーツの森予約システム 大会で施設を利用したいとき

Step 3

#### 入力情報を確認し、申し込みを確定する

|                                   | 大会                                                                                                    | 申込み確認                                                                                                    |                                           |    |   |                                                    |
|-----------------------------------|----------------------------------------------------------------------------------------------------|----------------------------------------------------------------------------------------------------|-------------------------------------------|----|---|----------------------------------------------------|
|                                   |                                                                                                    | 大会情報                                                                                                    |                                           | _  |   | 入力内容を確認し、利用にあた<br>の注意事項順守と管理人の指示<br>う約束について同意したら「確 |
| 利用應設                              | 2021-0                                                                                                    | g- 09:00:00 ∼ 09:00:00                                                                                          | 利用コート数:1面                                 |    |   | ました」にチェックを入れ、「                                     |
| 20 8X 87 88 18 98                 | 利用希望 26<br>利用希望 2021-0                                                                                                    | 8- 09:00:00 ~ 09:00:00                                                                                          | 利用コート数:1面                                 |    |   | みを唯正する」をクリックして                                     |
|                                   | 2 27<br>2 2021-0                                                                                                    | 3- 09:00:00 ∼ 09:00:00                                                                                          | 利用コート数:1面                                 |    |   |                                                    |
|                                   | 1 28                                                                                                    | 00-00-00 - 00-00-00                                                                                             | 和田中                                       |    |   |                                                    |
|                                   | 予備情報 2021-0<br>2 29                                                                                                    | - 09.00.00 ~ 09.00.00                                                                                           | (1))) → = 1,85 · 1100                     |    | _ | 登録したメールアドレスに予約<br>スメールが送信されています                    |
| た、管理人から前もっ                        | 8事項の遵守と管理人の指示<br>てご利用にあたっての連絡                                                                                                    | に従うことを約束し上記のと<br>とさせていただくことがあり                                                                                  | おり利用申請をいたします。<br>ますが、ご協力をお願いしま            | r. |   |                                                    |
| また、管理人から前もっ                       | 8事項の遵守と管理人の指示<br>てご利用にあたっての連絡                                                                                                    | に従うことを約束し上記のと<br>とさせていただくことがあり<br>変認しました                                                                        | おり利用申請をいたします。<br>ますが、ご協力をお願いしま            | F. |   |                                                    |
| た、管理人から前もっ                        | (まま項の遵守と智理人の指示<br>てご利用にあたっての連絡<br>(1)<br>(1)<br>(1)<br>(1)<br>(1)<br>(1)<br>(1)<br>(1)<br>(1)<br>(1)                                                                                                    | に従うことを約束し上記の∂<br>たきせていただくことがあり<br>奮闘しました<br>みを確定する ▶<br>級を修正する                                                  | おり利用申請をいたします。<br>ますが、ご協力をお願いしま            | r. |   |                                                    |
| 管理人から前もっ                          | <b>車項の通守と関連人の指行</b><br>てご利用にあたっての連続<br>のよう<br>のよう<br>のよう<br>のよう<br>のよう<br>の<br>よう<br>の<br>日<br>行<br>の<br>日<br>行<br>の<br>日<br>日<br>に<br>あっての連続<br>・<br>の<br>日<br>行<br>の<br>日<br>に<br>う<br>の<br>二<br>の<br>二<br>の<br>二<br>の<br>二<br>の<br>二<br>の<br>二<br>の<br>二<br>の<br>二<br>の<br>二<br>の                                                                                                    | に従うことを約束し上記のと<br>まきせていただくことがあり<br>書語しました<br>みを確定する<br>単<br>込売了                                                  | おり利用申請をいたします。<br>ますが、ご協力をお願いしま            | r. |   | いとで中しいユルナラフです。そ                                    |
| た、管理人から許もっ                        | 東京の海市と繁華人の能活業のの総合、<br>またっての連載<br>(1997)<br>(1997)<br>(1997 | に使うことを約束し上記のよ<br>さきせていただくことがあり<br>解説しました<br>かと確定する                                                              | おり利用申請をいたします。<br>ますが、ご協力をお願いしま<br>ます。     |    |   | 以上で申し込みは完了です。予<br>否については、後日管理者より<br>が届きますので、お待ちくださ |
| た、管理人から前もっ<br>大会名<br>受付日時         | 東京の通行と繁重人の街街<br>てご利用にあたっての連続<br>(1)<br>(1)<br>(1)<br>(1)<br>(1)<br>(1)<br>(1)<br>(1)<br>(1)<br>(1)                                                                                                    | に使うことを約束し上記のよ<br>さきせていただくことがあり<br>離しました。<br>小を確定する ♪<br>取を修正する<br>り込た了<br>受付が洗了しました。<br>まなり、通ってご道路いたし           | おり利用申請をいたします。<br>ますが、ご協力をお願いしま<br>ます。     |    |   | 以上で申し込みは完了です。予<br>否については、後日管理者より<br>が届きますので、お待ちくださ |
| たた、管理人から前もっ<br>大会名<br>受付日時<br>代表者 | <b>車項の通行と 繁重人の販加<br/>てご利用にあたっての連続</b><br>(1)<br>(1)<br>(1)<br>(1)<br>(1)<br>(1)<br>(1)<br>(1)<br>(1)<br>(1)                                                                                                    | に使うことを約束し上起の点<br>ときせていただくことがあり<br>数定しました<br>人を収まする ♪<br>単込先了<br>受付が売了しました。<br>まなり、追ってご道路いたし<br>15<br>123-456-12 | おり利用申請をいたします。<br>ますが、ご協力をお願いしま<br>たす。<br> | n. |   | 以上で申し込みは完了です。予<br>否については、後日管理者より<br>が届きますので、お待ちくださ |

#### Step 4 管理者よりメールが届く

管理者よりメールが届きます。予約確定の場合、予約IDをお控えください。 (当日の受付、お問合せの際に必要となります。メールを印刷するなどしてください。)

予約の可否に関わらずメールをお送りします。

メールが届かない場合は、迷惑メールフォルダなどをご確認ください。見つからない場合は、 お問合せフォームよりご連絡ください。

# けんぽスポーツの森予約システム 予約の変更をしたいとき

利用する日時および施設の変更はできません。変更する場合は、一度キャンセルし、再度予約してください。 大会利用の場合は、電話にてご連絡ください。

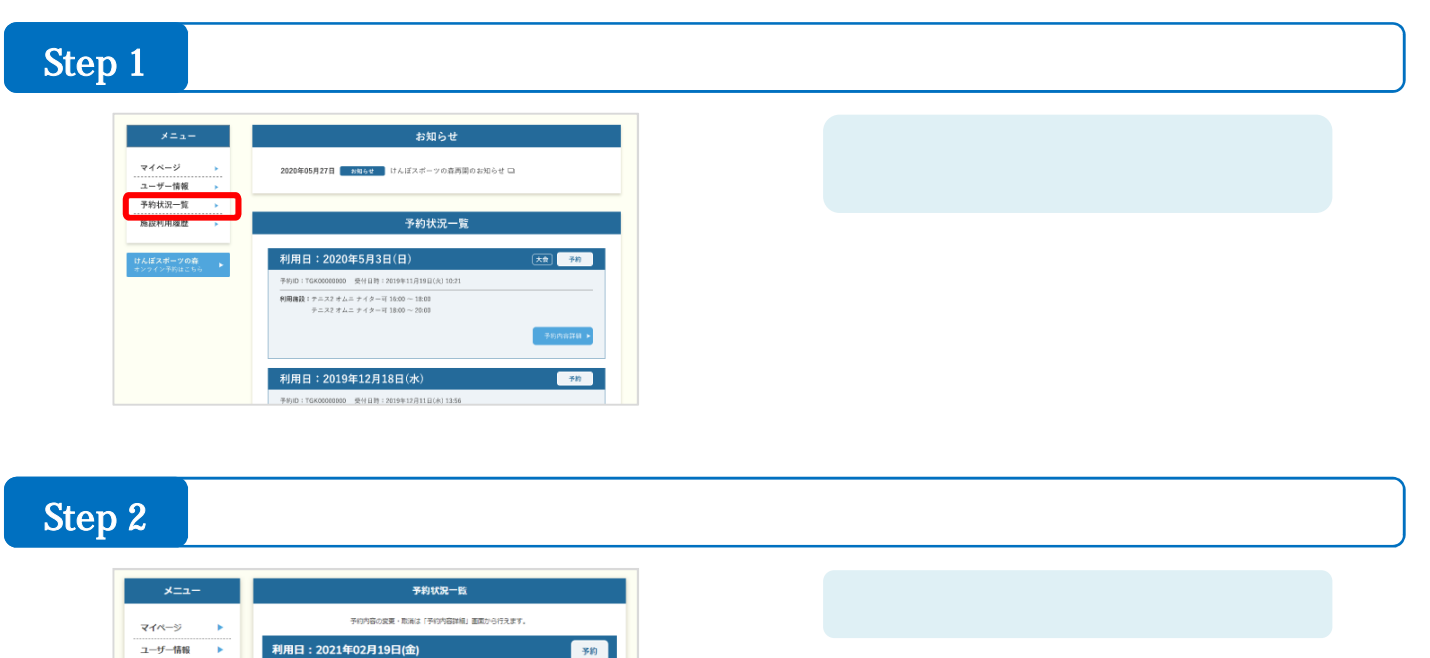

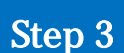

予約状況一覧

予約内容編集ページを開く

予約内容詳細 🕨

1D: 0000000000004 變付日時: 2021年02月12日(金) 15:11

利用施設: テニス 1 オムニ ナイター可 10:00 ~ 12:00

| ~_1-           |               | 予約状況                                                           |  |  |  |
|----------------|---------------|----------------------------------------------------------------|--|--|--|
| マイページ          | 利用日:2021      | L年02月18日(木)                                                    |  |  |  |
| ユーザー情報 🕨       | 予約ID:00000000 | 支払い:滞                                                          |  |  |  |
| 予約状況一覧 🕨       | 受付日時:2021年02  | 受付日時:2021年02月17日(木)15:29                                       |  |  |  |
| 施設利用履歴 🕨       |               | 施設情報                                                           |  |  |  |
| けんぼスポーツ        | 利用日           | 2021年02月18日                                                    |  |  |  |
| の森<br>オンライン予約は | 利用施設          | テニス 1 オムニ ナイター可 10:00 ~ 10:00                                  |  |  |  |
| 256 🕨          |               | テニス 2 オムニ ナイター司 14:00 ~ 14:00<br>テニス 3 オムニ ナイター司 18:00 ~ 18:00 |  |  |  |
|                | 特記事項          |                                                                |  |  |  |
|                | 特記事項          |                                                                |  |  |  |
|                |               | 予約内容を変更する場合はこちら                                                |  |  |  |
|                |               | ●期間音を変更する場合はごちら<br>変更する ▶ 予約年まで、かしずス場合はごちら                     |  |  |  |

「変更する」をクリックします。

# けんぽスポーツの森予約システム 予約の変更をしたいとき

#### Step 4 予約内容を変更する

|                   | 予約状況                                  |
|-------------------|---------------------------------------|
| 利用日:2021年(        | 03月03日(水)                             |
| 予約ID:000000000000 | 5 受付日時:2021年03月02日(水)13:25 <b>支払い</b> |
|                   | 施設情報                                  |
| 利用日               | 2021年03月03日                           |
| 利用施設              | テニス 1 オムニ ナイター可 10:00 ~ 10:00         |
|                   |                                       |
| 区分 心測             | ● 組合員 ○ 一般                            |
| 記号番号              | 記号 1111 新号 111 枚重 11                  |
|                   | 入力が電子しましたら調視ボタンを押してください<br>変更を確認する ►  |

| 予約状況一覧  |                              |                  |                      |       |  |  |  |  |
|---------|------------------------------|------------------|----------------------|-------|--|--|--|--|
|         | 予約内容の変更・取消は「予約内容評価」画面から行えます。 |                  |                      |       |  |  |  |  |
| 変更を確定しま | ました。                         |                  |                      |       |  |  |  |  |
| 利用日:    | 利用日:2021年03月03日(水) 予約        |                  |                      |       |  |  |  |  |
| 予約ID:   | 0000000000006                | 受付日時:            | 2021年03月02日(火) 13:25 |       |  |  |  |  |
| 利用施設:   | テニス 1 サムニ ナイター               | म] 10:00 ~ 12:00 | 予約内                  | 容詳細 🕨 |  |  |  |  |

変更内容を確認し、「変更を確定す る」をクリックします。

登録したメールアドレスに予約内容変 更完了メールが送信されています。

## けんぽスポーツの森予約システム 予約をキャンセルしたいとき

キャンセル料が発生または大会利用の場合は、電話にてご連絡ください。

#### Step 1 予約状況一覧から予約内容詳細ページを開く

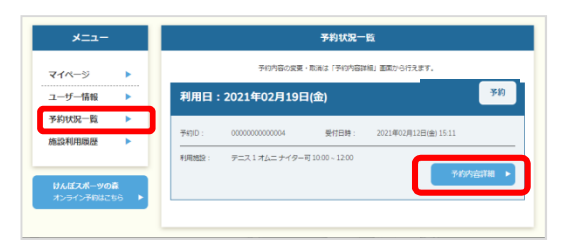

マイページのサイドナビにある 「予約状況一覧」をクリックして予 約状況一覧を表示します。一覧から、 キャンセルする予約の「ユーザー情 報編集」をクリックします。

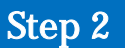

キャンセルをする

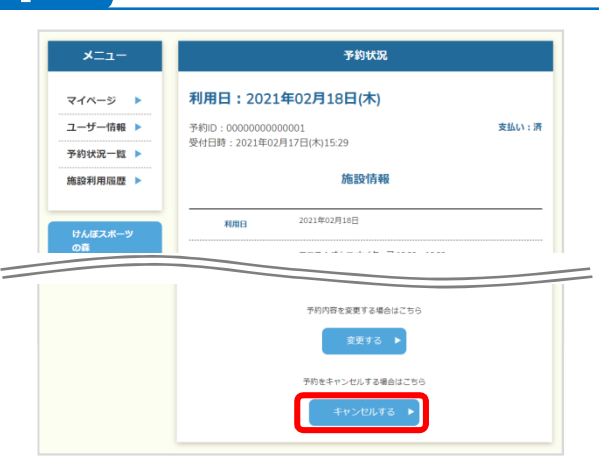

予約内容を確認し、「キャンセルす る」をクリックします。

※キャンセル料が発生または大会利用 の場合は次に進めません。必ず電話 にてご連絡ください。

Step 3

#### キャンセルする予約内容を確認してキャンセルを確定する

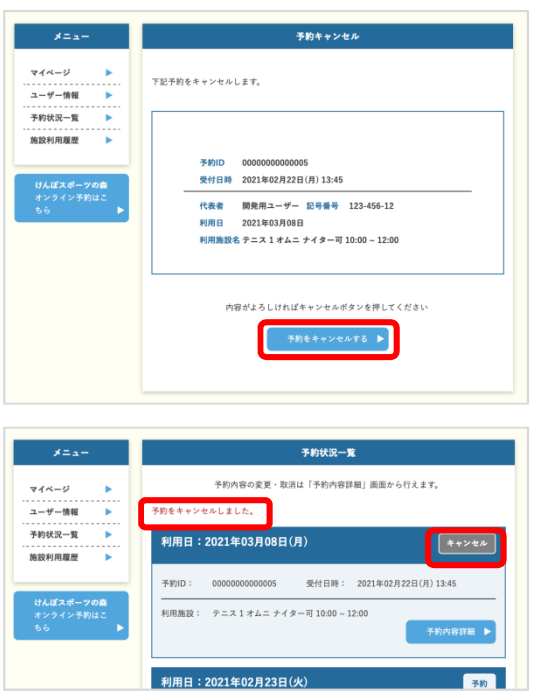

予約内容を確認し、「予約をキャンセ ルする」をクリックし、キャンセルを 確定します。

登録したメールアドレスにキャンセル 完了メールが送信されています。

- 11 -

# マイページの使い方

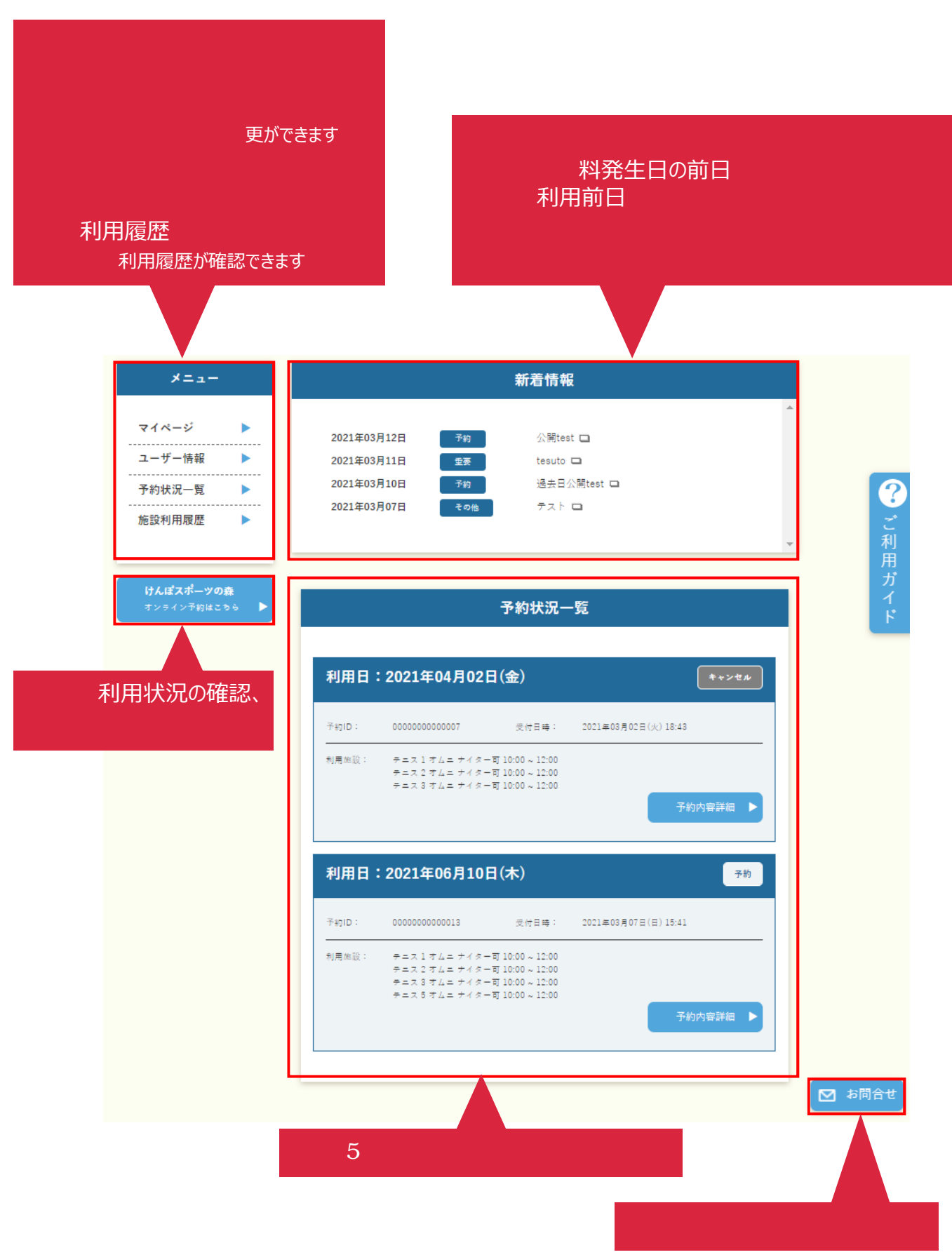

- 12 -